## คู่มือสำหรับผู้ขอตำแหน่งทางวิชาการ

- 1. เข้าสู่เว็บไซต์ academic-nkrafa.org
  - ยังไม่ได้ลงทะเบียนสมัครสมาชิก ให้เลือก สมัครสมาชิก และไปต่อขั้นตอนที่ 2
  - ลงทะเบียนเรียบร้อยแล้ว ให้เลือก <sup>เข้าสู่ระบบ</sup> และไปต่อขั้นตอนที่ 3.

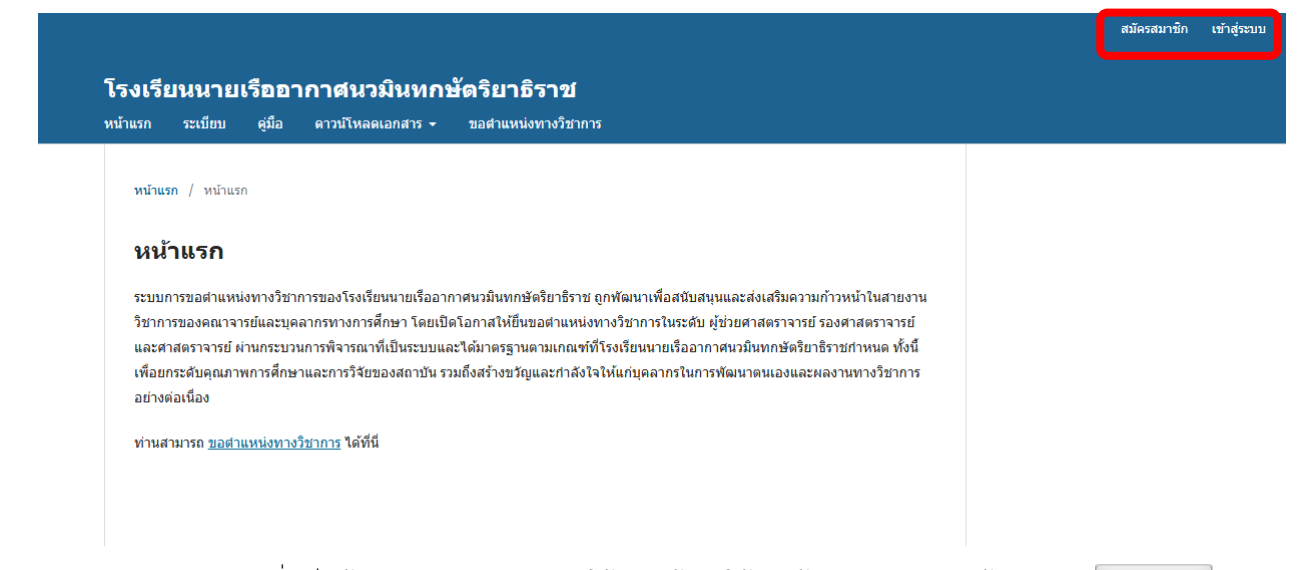

การลงทะเบียนสมัครสมาชิกเพื่อเป็นผู้ขอตำแหน่งทางวิชาการ ให้กรอกข้อมูลให้ครบถ้วนตามตัวอย่าง แล้วกดปุ่ม

**ลงทะเบียน** 

| ลงทะเบียน                                                                                                    |                                                        |
|----------------------------------------------------------------------------------------------------|--------------------------------------------------------|
| โปรไฟล์                                                                                                    |                                                        |
| ชื่อจริง *                                                                                                    |                                                        |
| ภูมิพัฒน์                                                                                                    |                                                        |
| นามสกุล                                                                                                    |                                                        |
| ดวงกลาง                                                                                                    |                                                        |
| สังกัด *                                                                                                    |                                                        |
| กวคค.                                                                                                    |                                                        |
| ประเทศ *                                                                                                    |                                                        |
| ไทย 🗸                                                                                                    |                                                        |
| เข้าสู่ระบบ<br>ที่อยู่อีเมล *<br>phummipat.daungklang@gmail.com                                                    |                                                        |
| ชื่อผู้ใช้ *                                                                                                    |                                                        |
| phummipat                                                                                                    |                                                        |
| รหัสผ่าน *                                                                                                    |                                                        |
|                                                                                                    |                                                        |
| ยืนยันรหัสผ่าน *                                                                                                   |                                                        |
|                                                                                                    |                                                        |
| <ul> <li>ใช่ ฉันยอมรับการเข้าร่วมเพื่อประเมินต่านหา</li> <li>ใช่ ฉันต้องการรับการแจ้งเตือนเกี่ยวกับการเ</li> </ul> | iงทางวิชาการ<br>เอศาแหน่งทางวิชาการและช่าวประกาศในระบบ |

ลงทะเบียน <u>เข้าสู่ระบบ</u>

ระบุ ชื่อผู้ใช้หรืออีเมล และ รหัสผ่าน แล้วกดปุ่ม

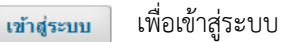

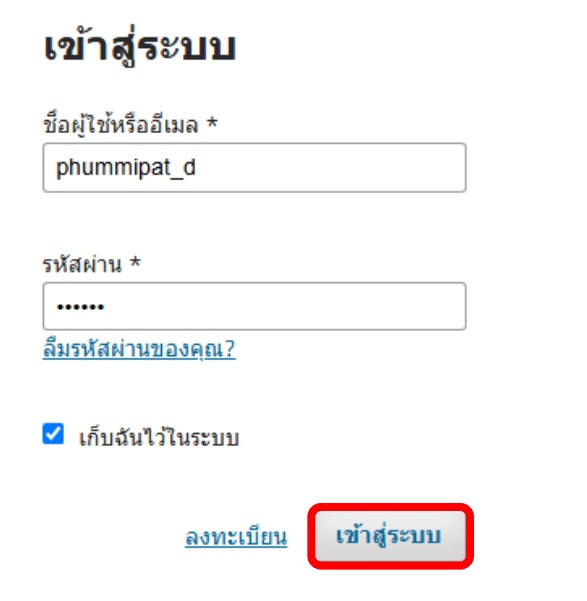

จัดเตรียมเอกสารให้ครบถ้วนเพื่อทำการขอตำแหน่ง สามารถดาวน์โหลดเอกสารที่เกี่ยวข้อง
 โดยเลือกเมนู ดาวน์โหลดเอกสาร > สำหรับผู้ขอตำแหน่งทางวิชาการ

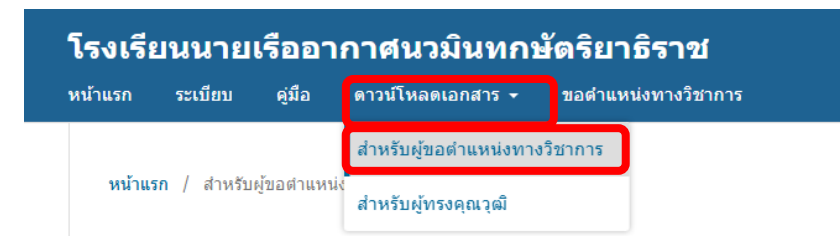

จะปรากฏหน้ารายการเอกสารสำหรับผู้ขอตำแหน่งทางวิชาการ ดังรูป

## สำหรับผู้ขอตำแหน่งทางวิชาการ

| <ul> <li>หนังสือนำเรียนผู้บังคับบัญชาเพื่อขอประกอบการขอดำแหน่งหางวิชาการ</li> </ul>         | Download |  |
|---------------------------------------------------------------------------------------------|----------|--|
| <ul> <li>แบบสรุปผลการประเมินผลงานทางวิชาการของคณะกรรมการกลั่นกรองผลงานทางวิชาการ</li> </ul> |          |  |
| <ul> <li>แบบฟอร์ม</li> </ul>                                                                | Download |  |
| ์ ด้วอย่าง                                                                                  | Download |  |
| ่ ประกาศ ก.พ.อ. เรื่องการกำหนดชื่อสาขาวิชาเพื่อขอดำแหน่งทางวิชาการ                          | Download |  |
| <ul> <li>แบบขอรับการพิจารณากำหนดดำแหน่งทางวิชาการ</li> </ul>                                |          |  |
| <ul> <li>แบบฟอร์ม</li> </ul>                                                                | Download |  |
| ์ ด้วอย่าง                                                                                  | Download |  |
| <ul> <li>แบบแสดงหลักฐานการมีส่วนร่วมในผลงานทางวิชาการ</li> </ul>                            | Download |  |
| <ul> <li>ด้วอย่างแบบแสดงหลักฐานการมีส่วนร่วมในผลงานทางวิชาการ</li> </ul>                    | Download |  |
| ∘ รูปแบบเล่มผลงานทางวิชาการ                                                                 | Download |  |
| <ul> <li>ด้วอย่างเล่มผลงานทางวิชาการ</li> </ul>                                             | Download |  |

5. เมื่อจัดเตรียมเอกสารครบถ้วนแล้ว สามารถยื่น**ขอตำแหน่งทางวิชาการ**โดยการเลือกจากเมนูหรือ Link ในหน้าแรก ดังรูป

|                                           | ระเบียบ                                                                 | คู่มือ                                              | ตาวน์โหลตเอกสาร 👻                                                                                          | ขอดำแหน่งทางริชาการ                                                                                                    |     |
|-------------------------------------------|-------------------------------------------------------------------------|-----------------------------------------------------|----------------------------------------------------------------------------------------------------|----------------------------------------------------------------------------------------------------|-----|
| หน้าแ                                     | <b>เรก</b> / ระบบข                                                      | อต่าแหน่งท                                          | างวิชาการ                                                                                                  |                                                                                                    |     |
| ระา                                       | บบขอต่                                                                  | าแหน่                                               | งทางวิชาการ                                                                                                |                                                                                                    |     |
| ระบบ:<br>วิชาก<br>และศ<br>เพื่อย<br>อย่าง | การขอดำแหง<br>การของคณาจา<br>กาสตราจารย์ ผ<br>เกระดับคุณภา<br>ต่อเนื่อง | เงทางวิชาห<br>เรย์และบุค<br>เ่านกระบวง<br>พการศึกษา | การของโรงเรียนนายเรืออาก<br>ลากรทางการศึกษา โดยเป็<br>แการพิจารณาที่เป็นระบบแล<br>าและการวิจัยของสถาบัน รว | ากาศนวมินทกษัตริยาธิราช ถูกพัฒนาเพื่อสนับสนุนและส่งเสริมความกำวหน้าในสายงาน<br>ปิตโอกาสให้อื่นขอดำแหน่งทางริชาการในระดับ ผู้ช่วยศาสตราจารย์ รองศาสตราจารย์<br>และได้มาตรฐานตามเกณฑ์ที่โรงเรียนนายเรืออากาศนวมินทกษัตริยาธิราชกำหนด ทั้งนี้<br>รวมถึงสร้างขวัญและกำลังใจให้แก่บุคลากรในการพัฒนาตนเองและผลงานทางวิชาการ |     |
| ท่านส                                     | สามารถ <u>ขอดำ</u>                                                      | แหน่งทางวิ                                          | <u>วิชาการ</u> ได้ที่นิ                                                                                    |                                                                                                    |     |
| เรับก                                     | าารขอตั                                                                 | ำแหเ                                                | ม่งทางวิชาการ                                                                                              | ร ให้กดปุ่ม <sup>การส่งใหม่</sup>                                                                                                    |     |
|                                           |                                                                         |                                                     |                                                                                                    |                                                                                                    |     |
| การ                                       | ขอตำแ                                                                   | หน่ง                                                | ทางวิชาการ                                                                                                 |                                                                                                    |     |
| <b>การ</b> ร<br>คิวขะ                     | <b>ขอตำ</b> แ<br>องฉัน :                                                | เหน่ง<br>ประวัติกา                                  | <b>ทางวิชาการ</b><br>เรดำเนินงาน                                                                           |                                                                                                    |     |
| <b>การ</b> ร<br>คิวขะ                     | <b>ขอตำแ</b><br>องฉัน 1                                                 | <b>หน่ง</b> จ                                       | <b>ทางวิชาการ</b><br>เรดำเนินงาน                                                                           |                                                                                                    |     |
| <b>การ</b> ร<br>คิวขะ                     | <b>ขอตำแ</b><br>องฉัน ร<br>การมอบเ                                      | เหน่ง<br>ประวัติกา<br>งมายขอ                        | ทางวิชาการ<br>เรดำเนินงาน<br>มงฉัน                                                                         | Q ต้นหา <b>T ตัวกรอง การเ</b>                                                                                                    | งให |
| <b>การ</b> ร<br>คิวขะ                     | <b>ขอตำแ</b><br><sub>องฉัน</sub> ร<br>การมอบเ                           | เหน่ง<br>ประวัติกา<br>หมายขอ                        | ทางวิชาการ<br>เรดำเนินงาน<br>วงถัน                                                                         | Q ศัมหา <b>T ตัวกรอง การเ</b><br>ไม่พบการส่งเอกสาร                                                                                                    | งให |

ระบุตำแหน่งขอรับการพิจารณา ตรวจสอบรายการเอกสาร กดยอมรับเงื่อนไข แล้วกดปุ่ม

## เริ่มการส่งเอก<mark>สา</mark>ร

| ดำแหน่งที่ขอรับการพิจารณา                                                           |
|-------------------------------------------------------------------------------------|
| กรุณาระบุดำแหน่งที่ขอรับการพิจารณาโดยเลือกจากดัวเลือกด้านล่างนี้                    |
| <ul> <li>มัข่ายศาสตราจารย์</li> </ul>                                               |
| • รองศาสตราจารย์                                                                    |
| <ul> <li>สาสตราจารท์</li> </ul>                                                     |
|                                                                                     |
| ดำแหน่งที่ขอรับการพิจารณา *                                                         |
| รองศาสตราจารย์                                                                      |
| ตรวจสอบรายการเอกสารหลักฐานก่อนส่ง *                                                 |
| รายการหลักฐาน                                                                       |
| <ul> <li>หนังสือน่าเรียนผู้บังคับบัญชา ที่ลงนามเรียบร้อย (pdf)</li> </ul>           |
| <ul> <li>แบบสรุปผลการประเมินของ คณก.กลั่นกรอง (docx)</li> </ul>                     |
| <ul> <li>แบบขอรับการพิจารณาดำแหน่งทางวิชาการ ที่สงนามเรียบร้อย (pdf)</li> </ul>     |
| <ul> <li>เล่มผลงานทางวิชาการ (pdf)</li> </ul>                                       |
| <ul> <li>หนังสือขอแจ้งความประสงค์การรับรู้ข้อมูล ที่ลงนามเรียบร้อย (pdf)</li> </ul> |
| <ul> <li>แบบสรุปผลการประเมินคุณภาพผลงาน (pdf)</li> </ul>                            |
| <ul> <li>เอกสารประกอบการสอน (pdf)</li> </ul>                                        |
| <ul> <li>คำสั่งเข้าศึกษาหลักสูตร (ถ้ามี)</li> </ul>                                 |
| <ul> <li>คำสั่งบรรจุ (ถ้ามี)</li> </ul>                                             |
| <ul> <li>คำสั่งแต่งตั้งยศ (ถ้ามี)</li> </ul>                                        |
| <ul> <li>คำสั่งย้าย (ถ้ามี)</li> </ul>                                              |
| 🗹 ใช่, ฉันมีเอกสารหลักฐานครบเรียบร้อยแล้ว                                           |
| ความยินยอมต้านความเป็นส่วนตัว *                                                     |
|                                                                                     |
| 🗾 ใช่ ฉันยอมรับการเข้าร่วมเพื่อประเมินต่าแหน่งทางวิชาการ                            |
|                                                                                     |
| เริ่มการส่งเอกสาร                                                                   |

6.

8. ระบุรายละเอียดเพิ่มเติม แล้วกดปุ่ม ดำเนินการต่อ ที่มุมขวาล่าง

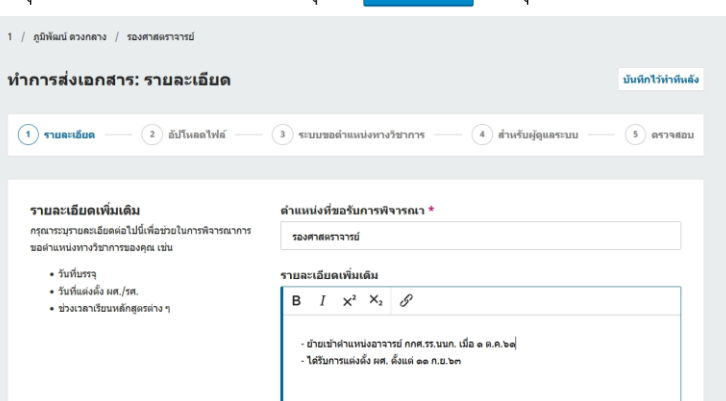

9. Upload เอกสารหลักฐานโดยกดปุ่ม เพิ่มไฟล์ และ ระบุประเภทของเอกสาร ให้ครบถ้วน แล้วกดปุ่ม

ดำเนินการต่อ

| 1 / ภูมิพัฒน์ ดวงกลาง / รองศาสตราจารย์                                     |                                                                              |                       |
|----------------------------------------------------------------------------|------------------------------------------------------------------------------|-----------------------|
| ทำการส่งเอกสาร: อัปโหลดไฟล์                                                |                                                                              | บันทึกไว้ทำทีหลัง     |
| 🕑 รายละเอียด —— (2) อัปโหลดไฟล์ —— (                                       | <ol> <li>ระบบขอดำแหน่งหางวิชาการ (4) สำหรับผู้ดูแลระบบ (1000)</li> </ol>     | 5 ตรวาสอบ             |
| <b>อัปโหลดไฟล์</b><br>โปรดจัดเดรียมเอกสารหลักฐานเพื่อขอผ่าแหน่งทางวีขาการ  | ไฟล์                                                                         | เพิ่มไฟล์             |
| รวมถึงเอกสารเพิ่มเติมอื่น ๆ หากสิ่งเหล่านี้จะเป็นประโยชน์<br>ต่อการพิจารณา | 📙 แบบขอรับการพิจารณาดำแหน่ง แบบขอรับการพิจารณาตำแหน่งทางวิชาการ              | ແກ້ໃນ ລນ              |
|                                                                            | 🖹 แบบประเมินคุณภาพผลงานวิชาการ แบบสถุปผลการประเมินคุณภาพผลงาม                | แก้ไข <mark>ลบ</mark> |
|                                                                            | 🕅 แบบสรุปผลการประเมินของ คณ แบบสรุปผลการประเมินของ คณกกลั่นกรอง              | ແກ້ໃນ ລນ              |
|                                                                            | (น.อ.ภูมิพัฒน์).pdf (ม.อ.ภูมิพัฒน์).pdf                                      | ແກ້ໃນ ລນ              |
|                                                                            | 🖹 หนังสือขอแจ้งความประสงค์การรั หนังสือขอแจ้งความประสงก์การรับรู้ข้อมูล      | แก้ไข ลบ              |
|                                                                            | 🕒 หนังสือน่าเรียนผู้บังศับบัญชา(น.อ.ภูมิฟัฒน์) หนังสือน่าเรียนผู้บังกับบัญชา | ແກ້ໃນ ລນ              |
|                                                                            | 🖄 เอกสารประกอบการสอน(น.อ.ภูมิฟัฒน์).pdf เอกสารประกอบการสอน                   | ແກ້ໃນ ລນ              |
|                                                                            |                                                                              |                       |
| ย้อนกลับ                                                                   | บันทึกล่าสุดเมื่อ 2 นาทีที่แล้ว - บันทึกไว้ฟาทีหลัง                          | ดำเนินการต่อ          |

10. อ่านคำแนะนำ แล้วกดปุ่ม

| 1 / ภูมิพัฒน์ ดวงกลาง / รองศาสตราจาชย์                                                                                                    |                    |
|----------------------------------------------------------------------------------------------------|--------------------|
| ทำการส่งเอกสาร: ระบบขอดำแหน่งทางวิชาการ                                                                                                    | บันทึกไว้ทำที่หลัง |
| 🕑 รายละเสียด —— 🕑 อัปโหลดไฟล์ —— 🕣 ระบบรอด่านหน่งทางวิชาการ —— (4) สำหรับปุ่ดุแลระบบ                                                            | 5 ตรวจสอบ          |
| ระบบขอด้าแหน่งทางวิชาการ<br>คำแขปาโบกรรอด้าแหน่ง โปรดรวจสองตรามถูกต้อง<br>ของออกตรางการอี่ต้องมีกรุณาต่อข้อความถึงผู้ผูมธรรบบ<br>ในชั้นตอนต่อไป |                    |
| ย้อนกลับ<br>ขันทึกล่าสุดเมื่อ 3 นาทิที่แล้ง                                                                                                    | ง สำเนินการต่อ     |

ระบุข้อความที่ต้องการส่งถึงผู้ดูแลระบบ แล้วกดปุ่ม ดำเนินการต่อ

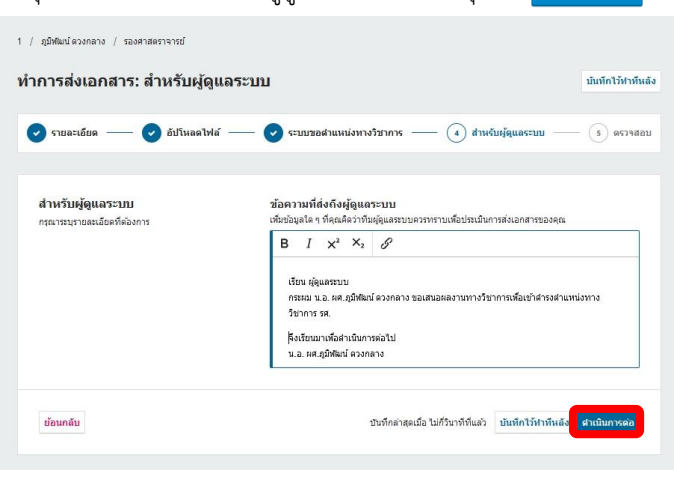

ยืนยันการส่ง

12. ตรวจสอบความเรียบร้อย แล้วกดปุ่ม

| าารส่งเอกสาร: ดรวจสอบ                                                              |                                                                                                    | นับทึกไว้สาทีนลัง               |
|------------------------------------------------------------------------------------|----------------------------------------------------------------------------------------------------|---------------------------------|
| 🤈 รายละเอียด —— 🜏 อับโนลดไฟล์ ——                                                   | - 🥑 ระบบขอสำแหน่งหางวิชาการ —— 🕑 สำหรับปฏิญเตระบบ                                                                                                    | (5) REJANDU                     |
|                                                                                    |                                                                                                    |                                 |
| พบพวนและสั่ง<br>ครรจสอบร้อมูดก่อนการส่งเอกสาร คุณสามารถ                            | รายละเอียด                                                                                                    | ແກ້ໄຮ                           |
| เปลี่ยนแปลงรายสะเลียดใด ๆ ที่แสดงที่นี่ได้โดยคลิกปุ่ม<br>แก้ไขที่คำแบนของแต่สะส่วน | ตำแหล่งที่มอริมการพิจารณา<br>รองศาสตราจารธ์                                                                                                    |                                 |
|                                                                                    | รายละเอียดเพิ่มเดิม<br>- ประเทศานกหลงจากมี กกร.ระบบก. เอื่อ ๑.ค.b.b<br>- ใต้รู้มากรมส่งสั่ว เศ. เสิ้นต่ ๑.ค.m.be                                                                             |                                 |
|                                                                                    | ไฟล์                                                                                                    | แก้ไข                           |
|                                                                                    | (2) แบบขอรับการพิจารณาสามหน่งทางวิชาการ(นอ.ภูมิฟันต์).pdf แบบข                                                                                                    | ออังการพิจารณาลำแหล่งหางวิชาล   |
|                                                                                    | 🛃 แบบประเมินคุณภาพลงานวิชาการและแบบประเมินคลการสอนุ่น.อ.ภูมิพั                                                                                                    | uti).pdf uusutçinarvedes        |
|                                                                                    | 🗟 แบบสรุปธดการประเมินของ คณก.กลับกรอง(น.ล.คุมิพัฒน์).docx 🍡                                                                                                    | สรุโหลการประเสียสอง คณก.คลั่นค  |
|                                                                                    | 🖪 แล่มหลงานทางวิชาการ(น.อ.สูมีฟลิมป์).pdf                                                                                                    | ม่แหลงานทางรัฐางกร              |
|                                                                                    | 🛃 ທພັວສົ່ວແລະເຈົ້າຄວາມນ່າຍສາກ່ຄາງກັນງ່າລິຍຸລ(ແ.ລ.ກຸມີເຫັນນີ).pdf 🖉 👘 🖓                                                                                                    | อะจำการเมือสารกับหนึ่งรู้ข้อมูล |
|                                                                                    | (a) หนังสือน่าเรียนผู้นังสับปัญชา(น.อ.ยุมัศสแน).pdf                                                                                                    | กร้อมผู้ประกับโดยก              |
|                                                                                    | 🗋 เอกสารประกอบการสอน(แอ.gb#wil).pdf                                                                                                    | nd verbernasser verbare         |
|                                                                                    | ระบบขอด่าแหน่งทางวิชาการ                                                                                                    | แก้ไข                           |
|                                                                                    | กูมิพัฒน์ ตระกลาง (เริ่มของหลัง) เรียง                                                                                                    | incetonsinaria                  |
|                                                                                    | สำหรับผู้ดูแลระบบ                                                                                                    | แก้ไข                           |
|                                                                                    | าร์สงการบริสังสังผู้สุนสารบาย<br>เรื่อง ซึ่งสุนสารประเทศ (สินสินซี แรงการประเทศสารประกรรณ์การกรรณ์สินสารประกร<br>กร.<br>จ.ศ.<br>จ.ศ. และ บริสัตณ์ น่วยการสารป<br>น.ต. และ มูลิติดน์ นายากราย | อหน่อวางวิชาการ                 |
| [accel]                                                                            |                                                                                                    |                                 |

13. เมื่อส่งเอกสารเรียบร้อยแล้วจะปรากฏรายการในแดชบอร์ดหน้าขอตำแหน่งทางวิชาการ ดังรูป

| ดีวของฉัน 1 ประวัติการต่าเมินงาน      |                                                         |                      |  |
|---------------------------------------|---------------------------------------------------------|----------------------|--|
| การมอบหมายของฉัน                      | Q คันหา                                                 | ▼ ตัวกรอง การส่งใหม่ |  |
| 1 ภูมิพัฒน์ ดวงกลาง<br>รองศาสตราจารย์ | <ul> <li>         • [0] Самтейна О(0 А)     </li> </ul> |                      |  |